# Apple 內建郵件設定

## iPhone / iPad 郵件預覽設定

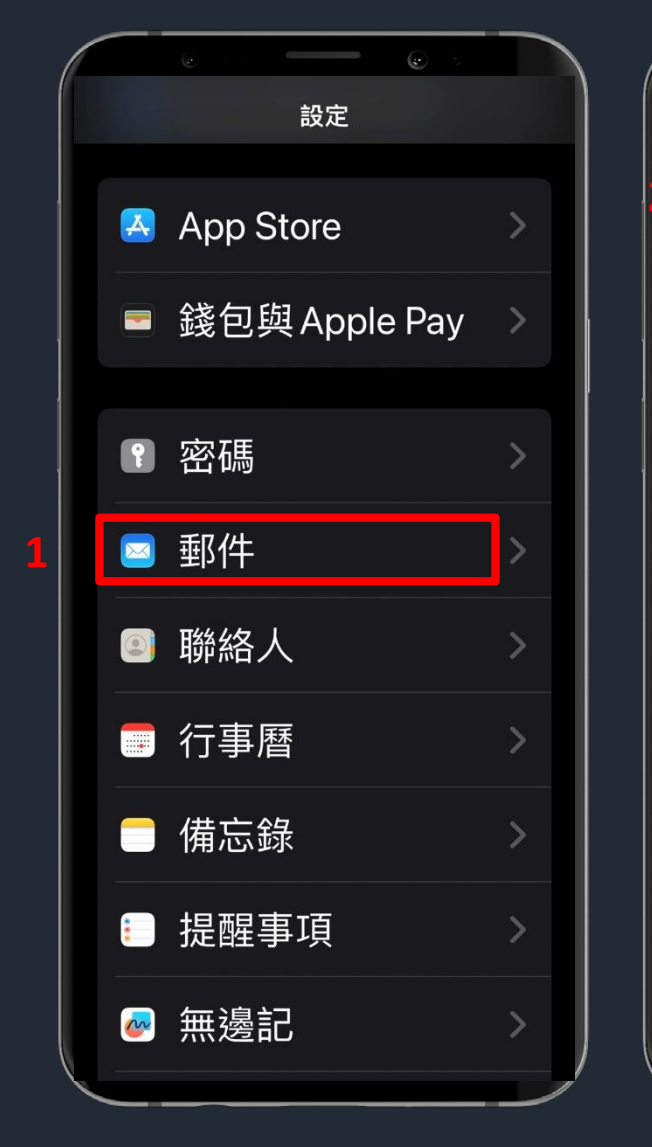

|           |       | ی ا |   |
|-----------|-------|-----|---|
| く設定       | 郵件    |     |   |
| 預覽<br>無   |       |     | > |
| 顯示收<br>標籤 | (件人/副 | 本 • |   |
| 滑動選       | 項     |     | > |
| 郵件        |       |     |   |
| 刪除前       | 防詢問   | •   |   |
| 隱私權       | 保護    |     | > |
| 後續追       | 蹤建議   |     |   |
|           |       |     |   |

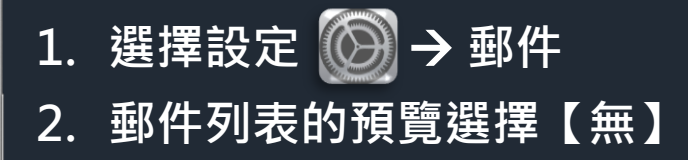

# iPhone / iPad 隱私權保護設定

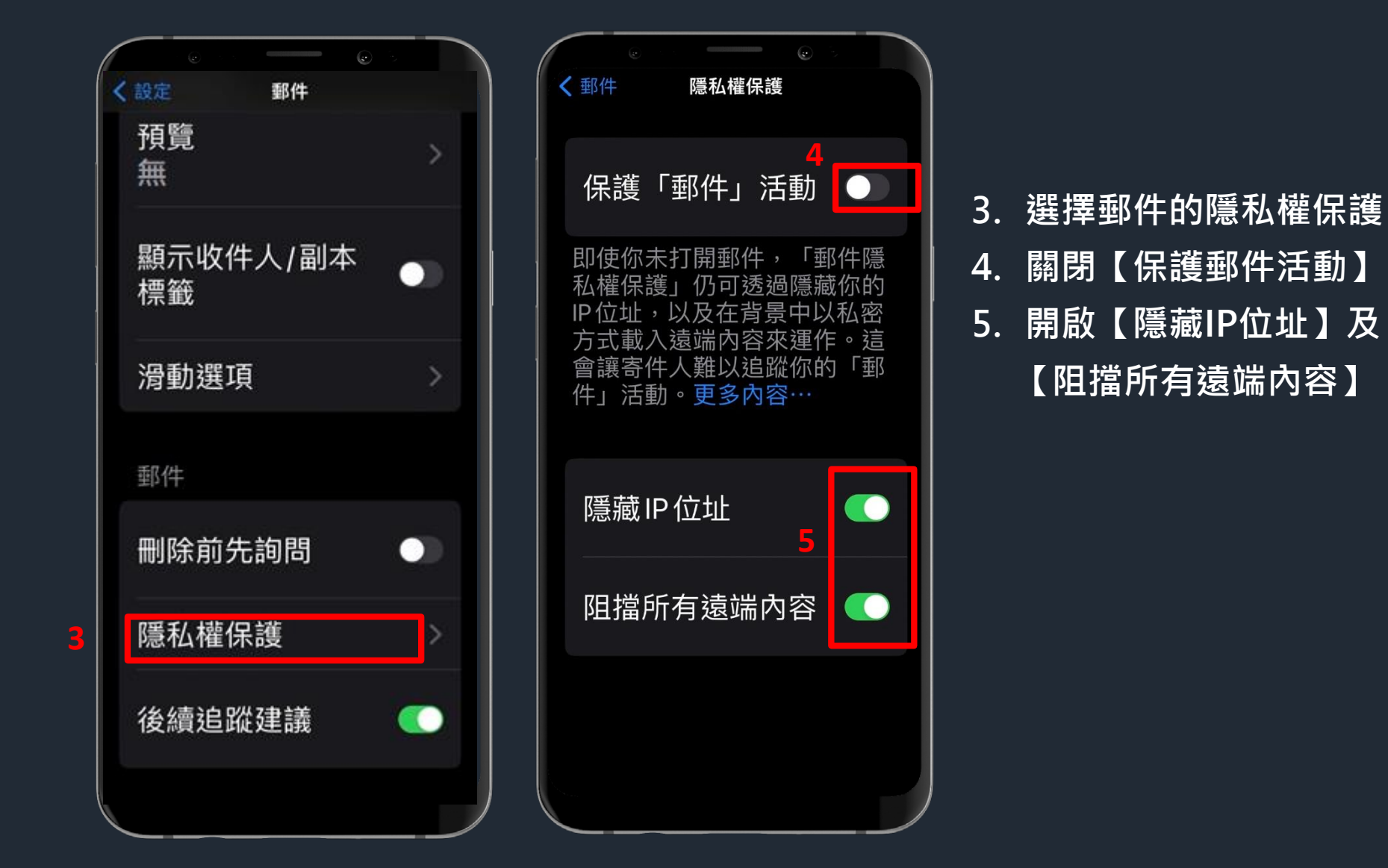

### MAC 郵件預覽設定

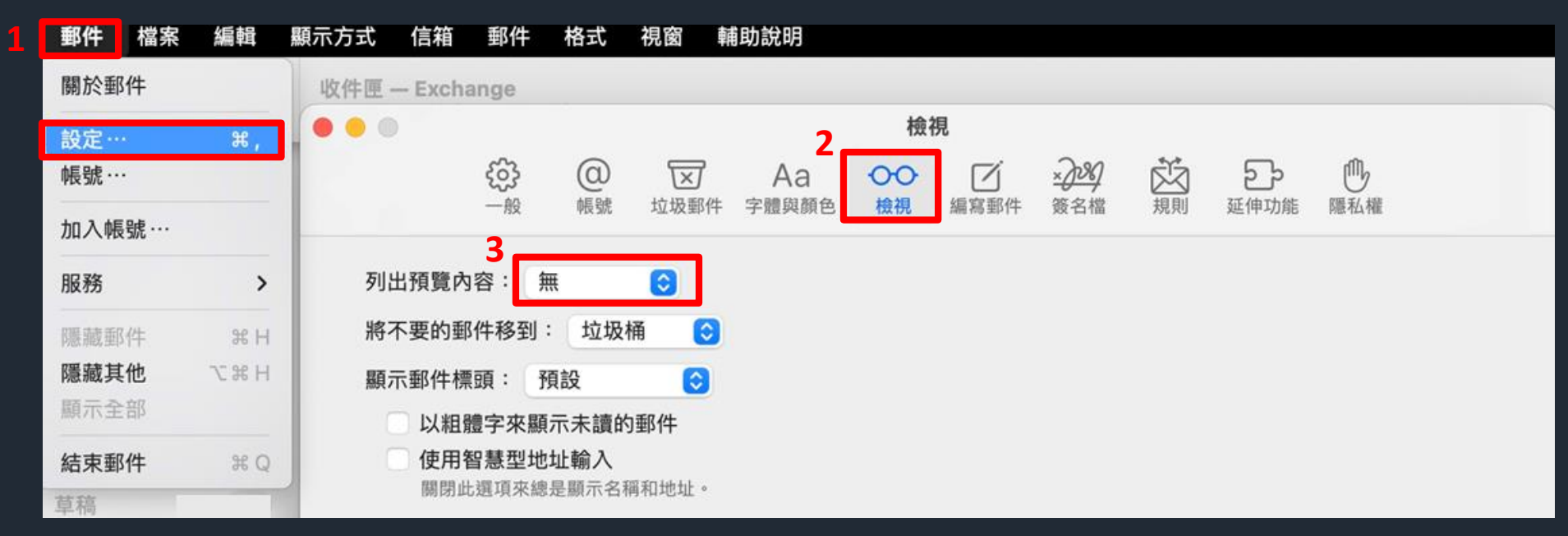

- 1. 選擇郵件→設定
- 2. 選擇檢視
- 3. 列出預覽內容選擇【無】

#### MAC 隱私權保護設定

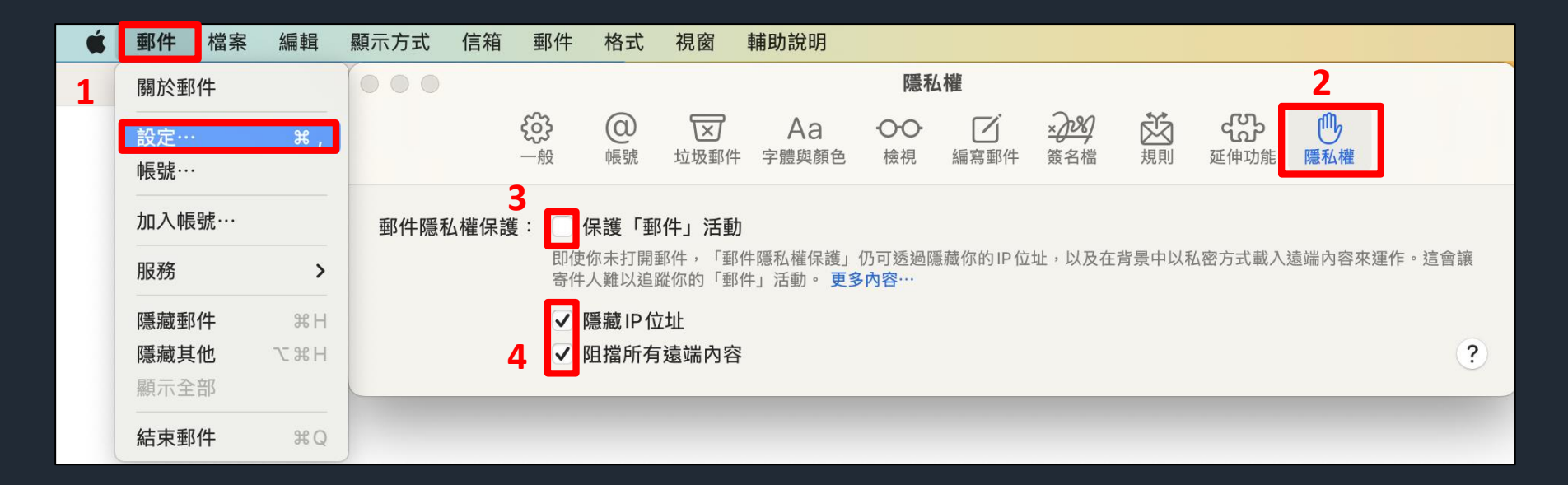

- 1. 選擇郵件 > 設定
- 2. 選擇隱私權
- 3. 不要勾選【保護郵件活動】
- 4. **勾選**【隱藏IP位址】及【阻擋所有遠端內容】